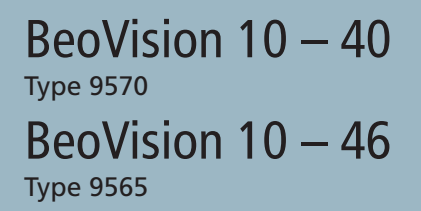

Service Manual English

German, French, Italian, Spanish, Danish, Dutch and Simplified Chinese versions are available in the Retail System

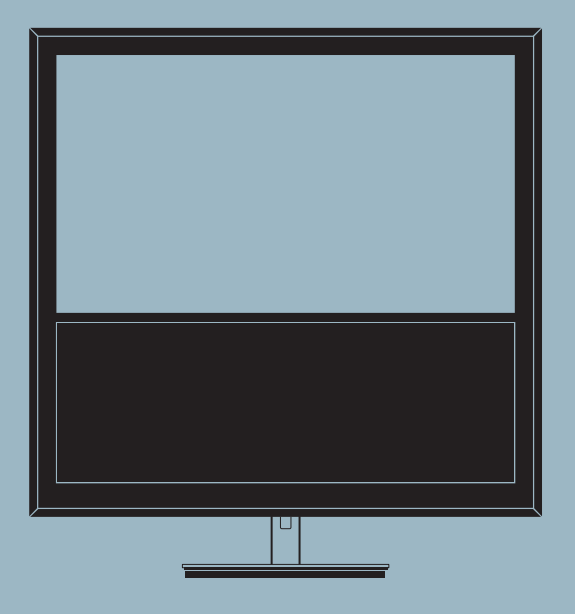

This Service Manual must be returned with the defective parts/back-up suitcase !

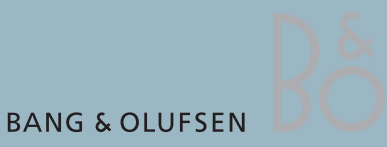

## CONTENTS

| Survey of modules                        | 1.1 |
|------------------------------------------|-----|
| How to service                           | 1.2 |
| Fault flow chart                         | 2.1 |
| Adjustments                              | 3.1 |
| ServiceTool                              | 3.8 |
| Final check after repair                 | 3.9 |
| Service Mode                             | 4.1 |
| Replacement of modules                   | 5.1 |
| Specification guidelines for service use | 6.1 |
| Block diagram                            | 7.1 |
| Wiring diagram                           | 7.3 |
| Available parts                          | 8.1 |

# Survey of modules

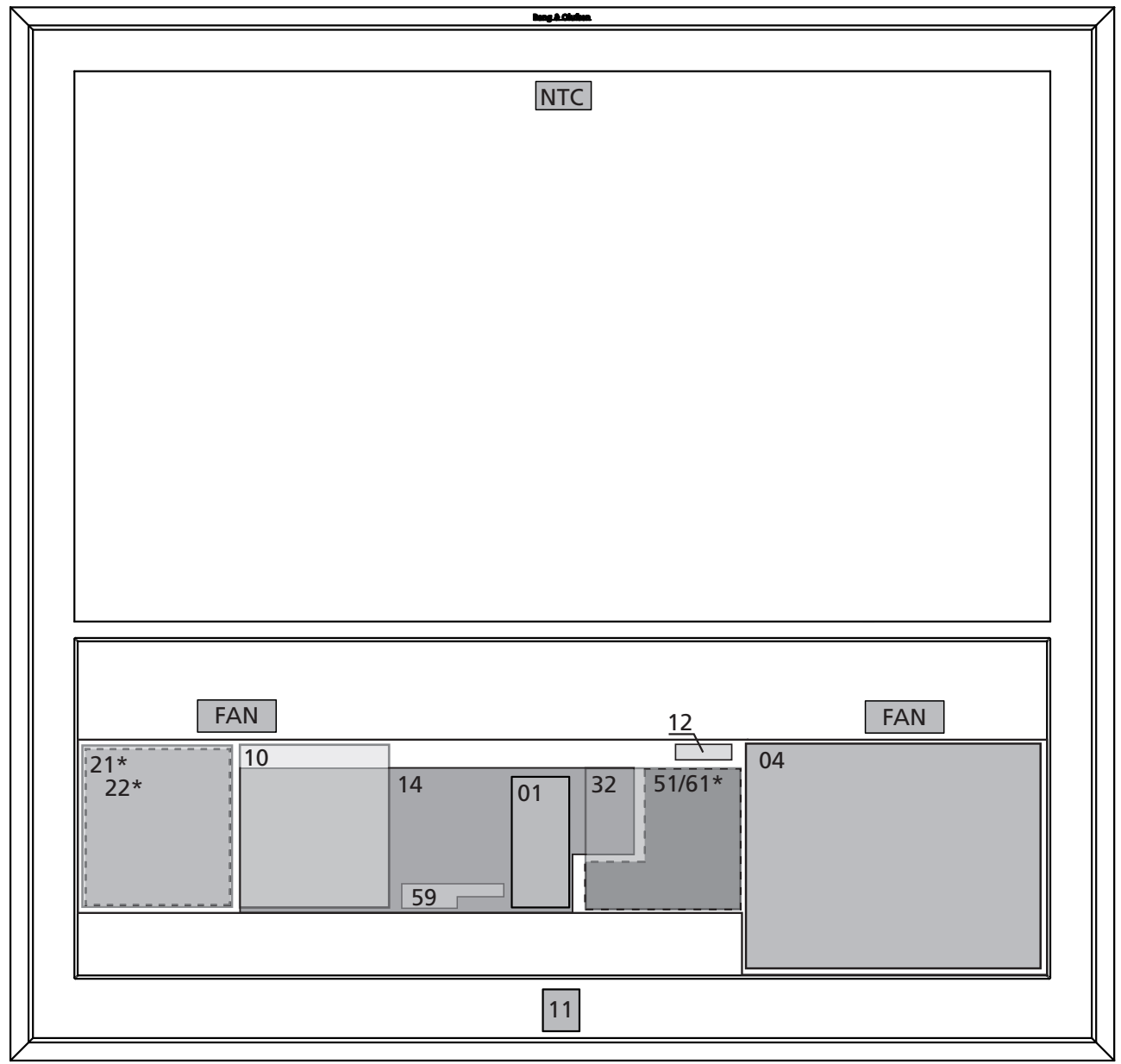

\*Optional

| PCB01  | Tuner              |
|--------|--------------------|
| PCB04  | Power Supply       |
| PCB10  | Audio              |
| PCB11  | IR Receiver        |
| PCB12  | Filter             |
| PCB14  | Main               |
| PCB21* | Engine f/DVB-HD    |
| PCB22* | Front-End f/DVB-HD |
| PCB32  | DSM                |
| PCB51  | System Module      |
| PCB59  | Camera             |
| PCB61* | BtB                |

### How to service

| Strategy                      |                                                                                                    |
|-------------------------------|----------------------------------------------------------------------------------------------------|
| 57                            | The television is to be serviced in the customer's home.                                                                                                    |
|                               | The static-protective field service kit must always be used when the product is disassembled or modules are being handled.                                                                                               |
|                               | The repair involves replacement of the module(s) or LCD panel, which are supplied<br>in the Back-up suitcase (LCD screen not included).<br>Exchange modules must be returned for repair at Bang & Olufsen, Module Repair |
|                               | Department.<br>Fault description must be made in the Retail Order System, Exchange Module.                                                                                                    |
|                               | BeoVision 10 can be serviced hanging on the wall bracket or on the floor stand.<br>Service stand can be mounted. Connect the mains cable to the BeoVision, before<br>mounting the service stand.                         |
| Preparations before service   |                                                                                                    |
| Fault explanation and demonst | ration                                                                                                    |
|                               | Before troubleshooting is initiated, let the customer demonstrate the fault, if possible.                                                                                                    |
| Recommended tools for service |                                                                                                    |
|                               | B&O ServiceTool MKII<br>USB 2.0 Flash Drive for DVB-HD software update<br>Integrated Living – Test DVD<br>Motorised screw driver incl. different torx bits<br>BeoVision 10-40 or BeoVision 10-46 product cover           |
|                               | Soft lint-free cloth                                                                                                    |

### Handling and cleaning

#### Static electricity

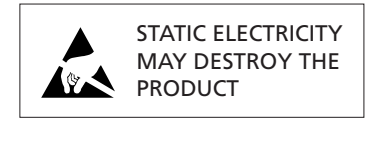

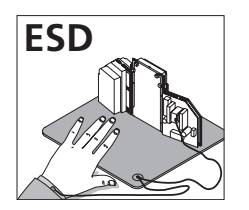

Static electricity may damage the product.

Static-protective field service kit.

A static-protective field service kit must always be used when the product is disassembled or modules are being handled.

Follow the instructions in the guide and use the ESD-mat for both old and new modules.

#### Please note:

When mains voltage on the product is required, remove the connection between the product and the ESD-mat.

The chassis or modules must always be connected to the static-protective field service kit or placed in an ESD-proof bag.

Symbol of safety components

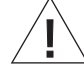

When replacing components with this symbol, the same type has to be used, also the same values for ohm and watt.

The new component is to be mounted in the same way as the replaced one.

Cleaning

Transport and handling

Please refer to the chapter "Final check after repair" or the User's guides

The product must not be transported placed on the screen. It is recommended to use the product cover when transporting the television. The product cover can be ordered.

#### Protection strip

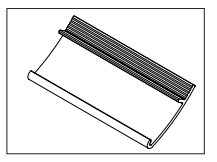

Protection strips can be mounted on the front frame and used when lifting the television.

### How to handle heavy products

As a Bang & Olufsen technician you are responsible for repair and service of heavy Bang & Olufsen products. Below we have listed some useful tips on how you may handle heavy products.

### Tips for correct handling of heavy products

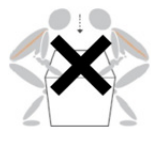

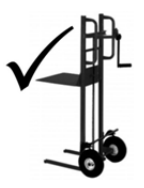

- You must familiarize yourself with national handling regulations and recommendations as these differ worldwide.
- Video products are too heavy to be lifted manually. Make sure that you use proper lifting methods and equipment when it is necessary to move the products. Or use trained personnel or partners to carry out the lifting in a safe manner.
- Always use the product cover when you transport the product to avoid damages.
- Always lift the product in an upright position and avoid putting pressure on the screen. Please refer to the documentation with the product or stands/wall brackets for specific advice.
- You must support the product until it is mounted on a wall bracket or stand since it cannot stand on its own.
- You must not move the product when it is switched on. Please make sure that the product is completely disconnected from the mains before moving it.

### Waste of Electrical and Electronic Equipment (WEEE)

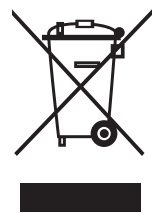

Electrical and electronic equipment, parts and batteries marked with this symbol must not be disposed of with normal household wastage; all electrical and electronic equipment, parts and batteries must be collected and disposed of separately.

Your Bang & Olufsen retailer will advise you of the correct way of disposal in your country.

#### Management methods for controlling pollution caused by Electronic Information Products

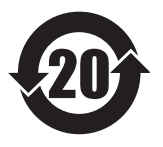

| Component      | Hazardous substance |    |    |        |     |      |  |
|----------------|---------------------|----|----|--------|-----|------|--|
| name:          | Pb                  | Hg | Cd | Cr(VI) | PBB | PBDE |  |
| Aluminum parts | ×                   | 0  | 0  | 0      | 0   | 0    |  |
| РСВА           | ×                   | 0  | 0  | 0      | 0   | 0    |  |

Symbols used in the charts:

- O Indicates all homogeneous materials' hazardous substances content are below the ST/T 11363–2006 MCV limit.
- × Indicates that the hazardous substance content contained in any one of the homogeneous materials of the part exceeded the MCV limits specified in the standard SJ/T 11363-2006.

Fault flow chart

| Cannot switch on: No picture, No backlight                   | 2.2  |
|--------------------------------------------------------------|------|
| Cannot switch to standby                                     | 2.3  |
| Autocontrast does not work                                   | 2.3  |
| Teletext does not work                                       | 2.4  |
| Cannot display video signal from tuner (RF)                  | 2.4  |
| Poor TV picture (snow in the picture)                        | 2.4  |
| No video signal from camera input                            | 2.5  |
| No video signal from AV1                                     | 2.5  |
| Cannot display any video sources at all                      | 2.6  |
| No video signal from AV2 or AV3 (CVBS)                       | 2.7  |
| No video signal from YPbPr input or AV3 (D-Sub) or HDMI      | 2.7  |
| No sound output on headphones                                | 2.7  |
| No sound output on Power Link                                | 2.8  |
| No sound output on internal speakers                         | 2.9  |
| No sound in headphones, Power Link and internal speakers     |      |
| when using HDMI input                                        | 2.10 |
| No sound output in headphones, Power Link and internal       |      |
| speakers when using AV1                                      | 2.10 |
| No sound in headphones, Power Link and internal speakers     |      |
| when using SPDIF input                                       | 2.11 |
| No sound in headphones, Power Link and internal speakers     |      |
| when using camera input                                      | 2.11 |
| No sound output at all (headphones, Power Link, and internal |      |
| speakers) when TV is switched on                             | 2.12 |
| No sound output on headphones, Power Link and internal       |      |
| speakers, when using source connected to AV2 or AV3          | 2.13 |
| No control of set top box using STB-C (PUC)                  | 2.14 |
| Poor or missing function on BtB module, (Hotel Menu System)  | 2.15 |
| Survey of where to find plugs                                | 2.15 |
| DVB-HD refer to Service Manual for DV                        | B-HD |

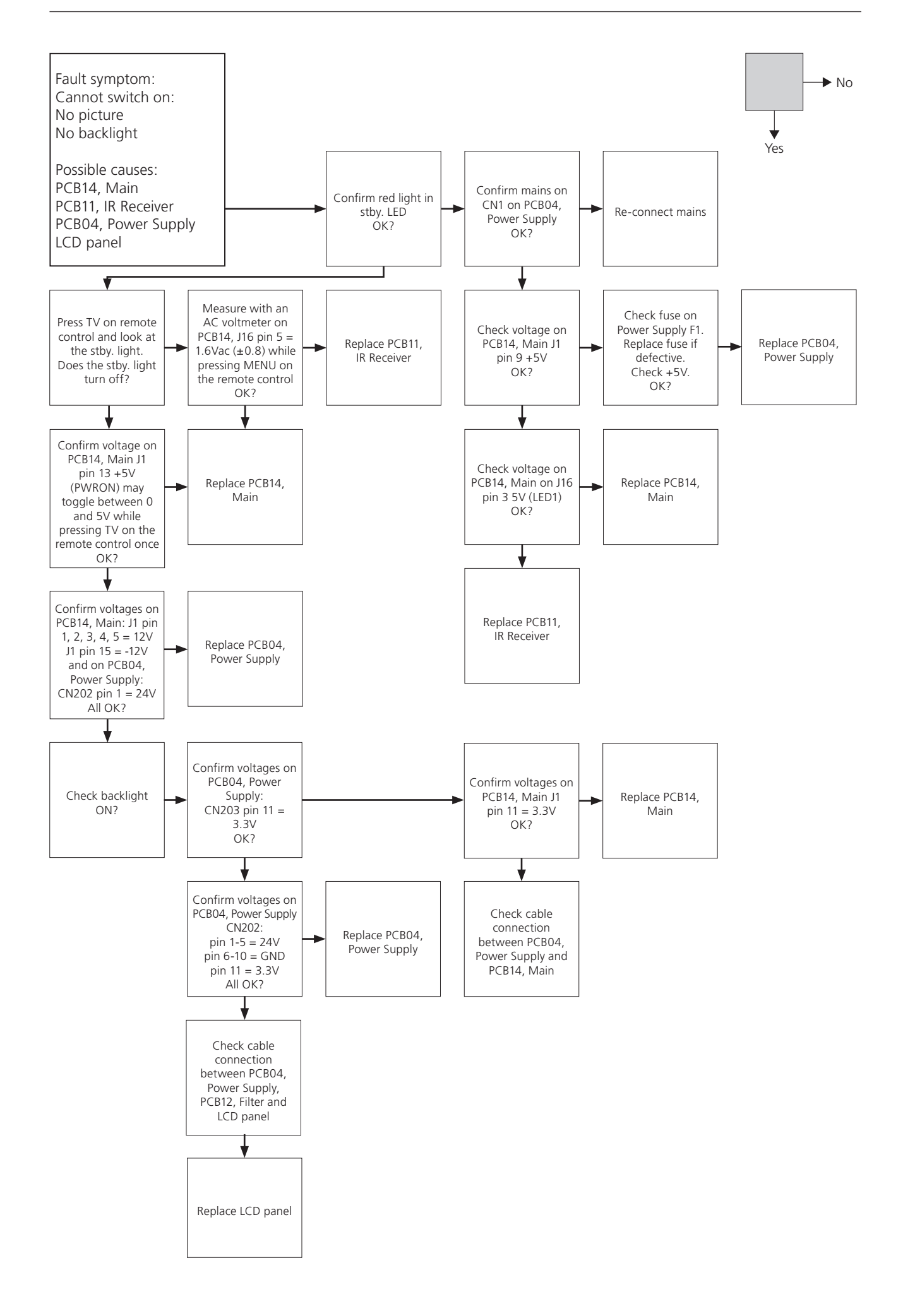

# BANG & OLUFSEN

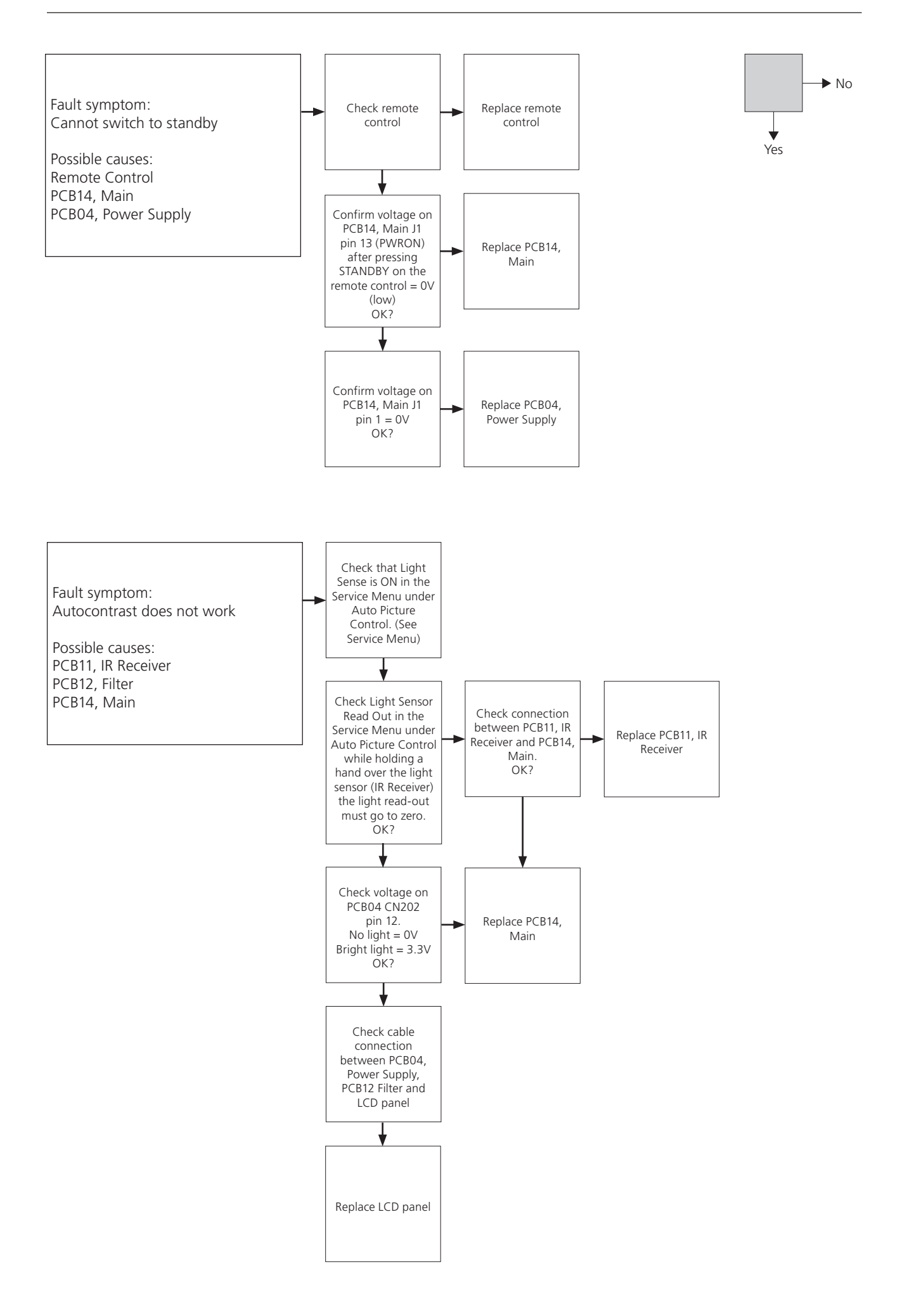

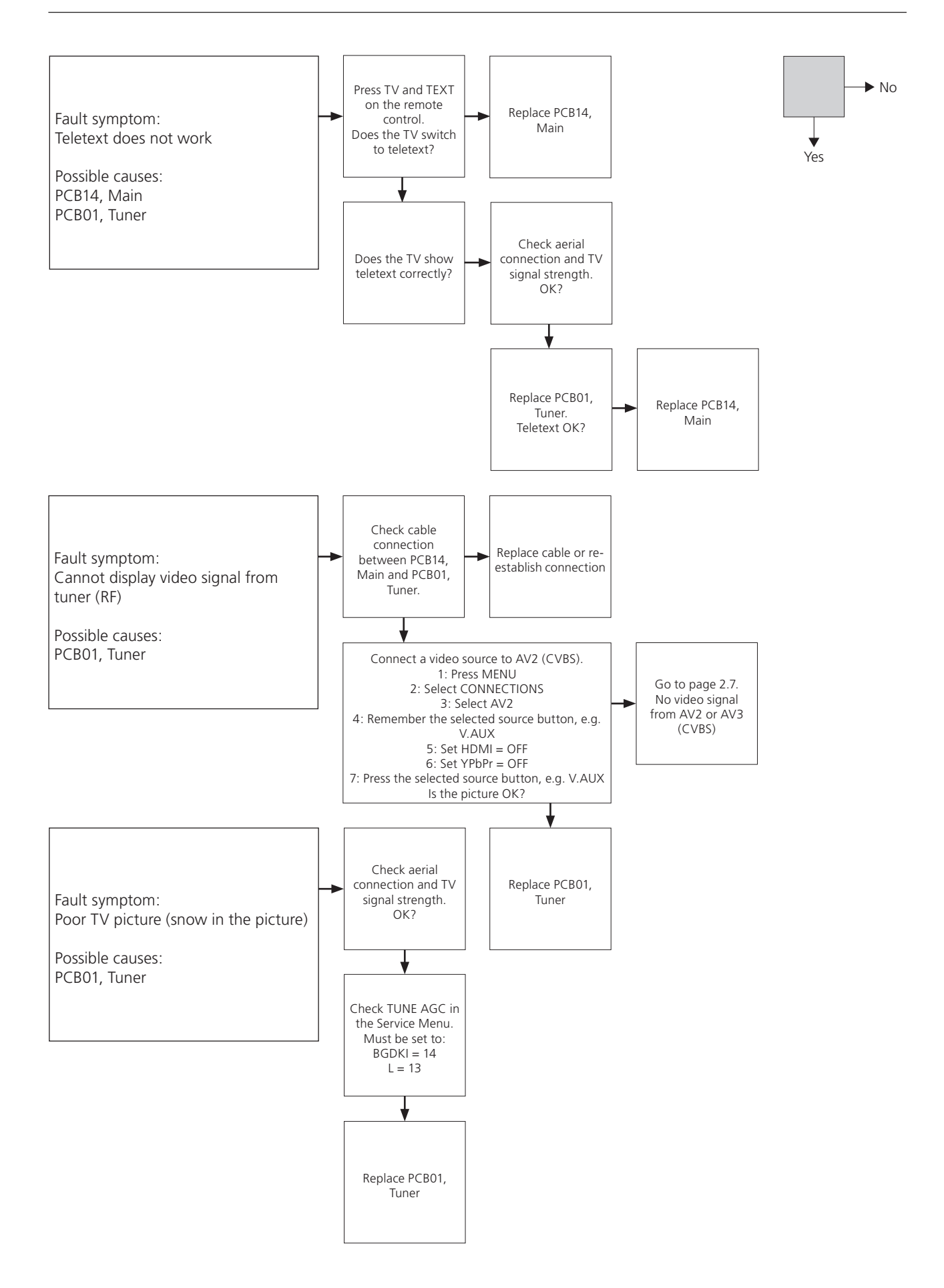

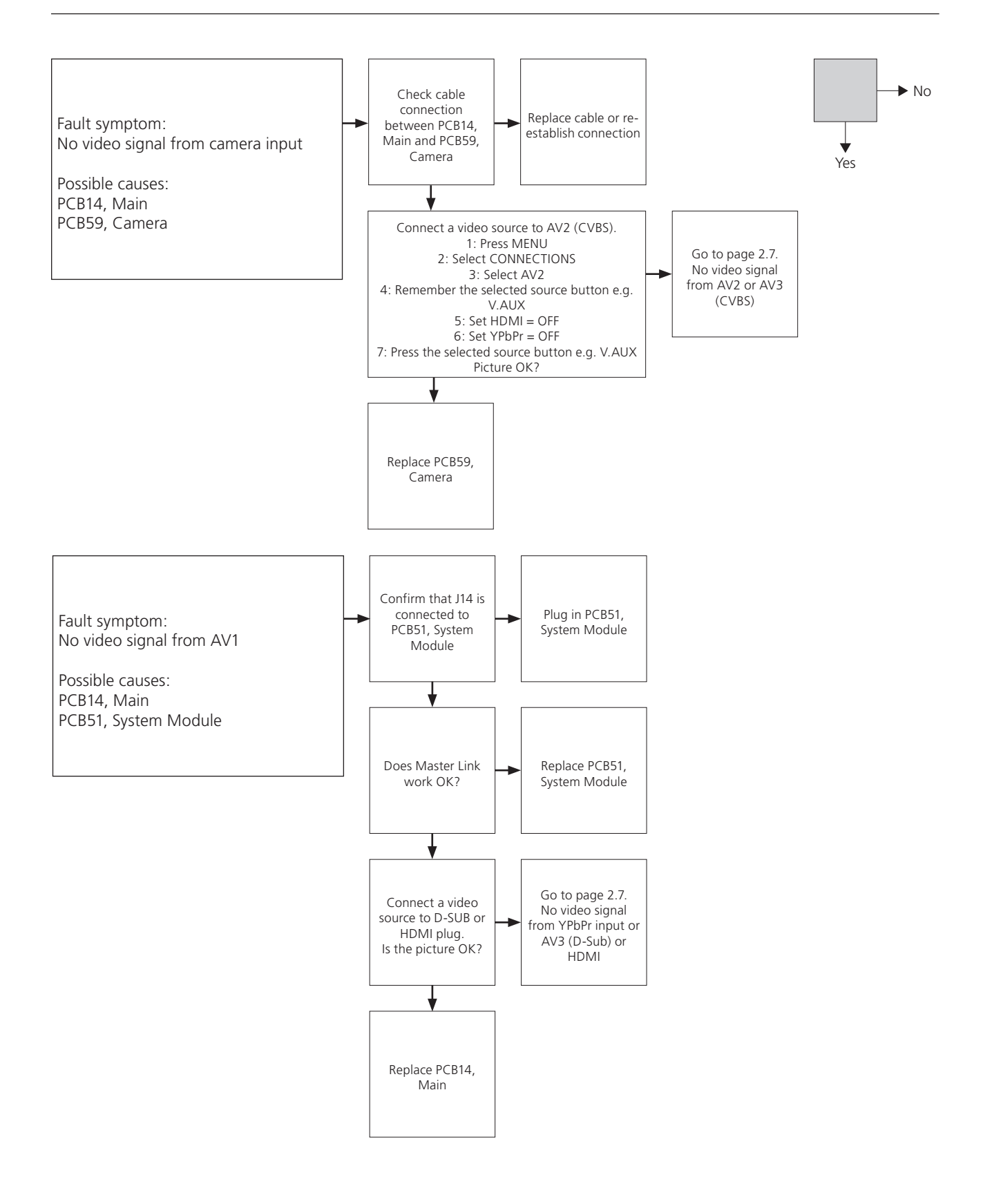

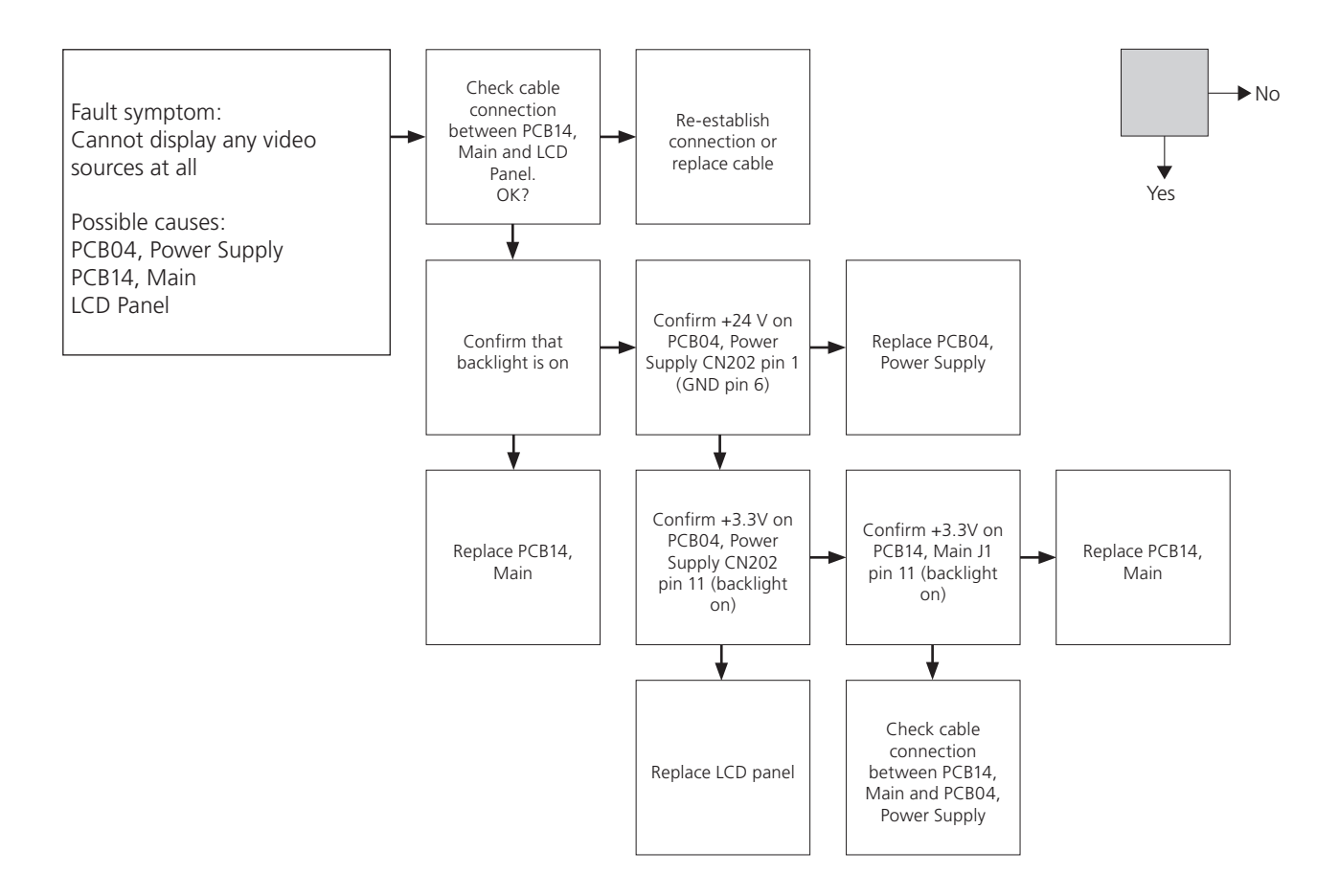

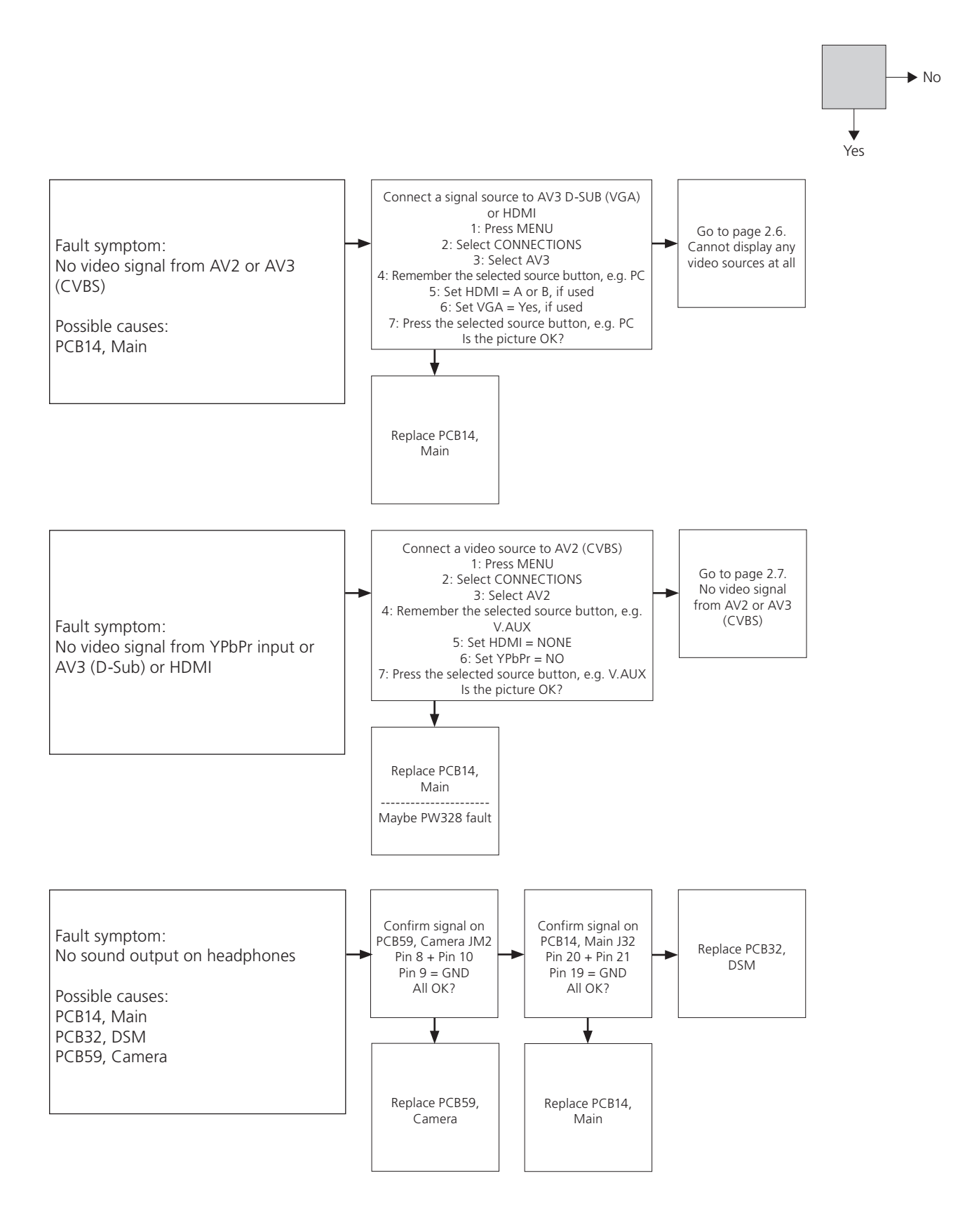

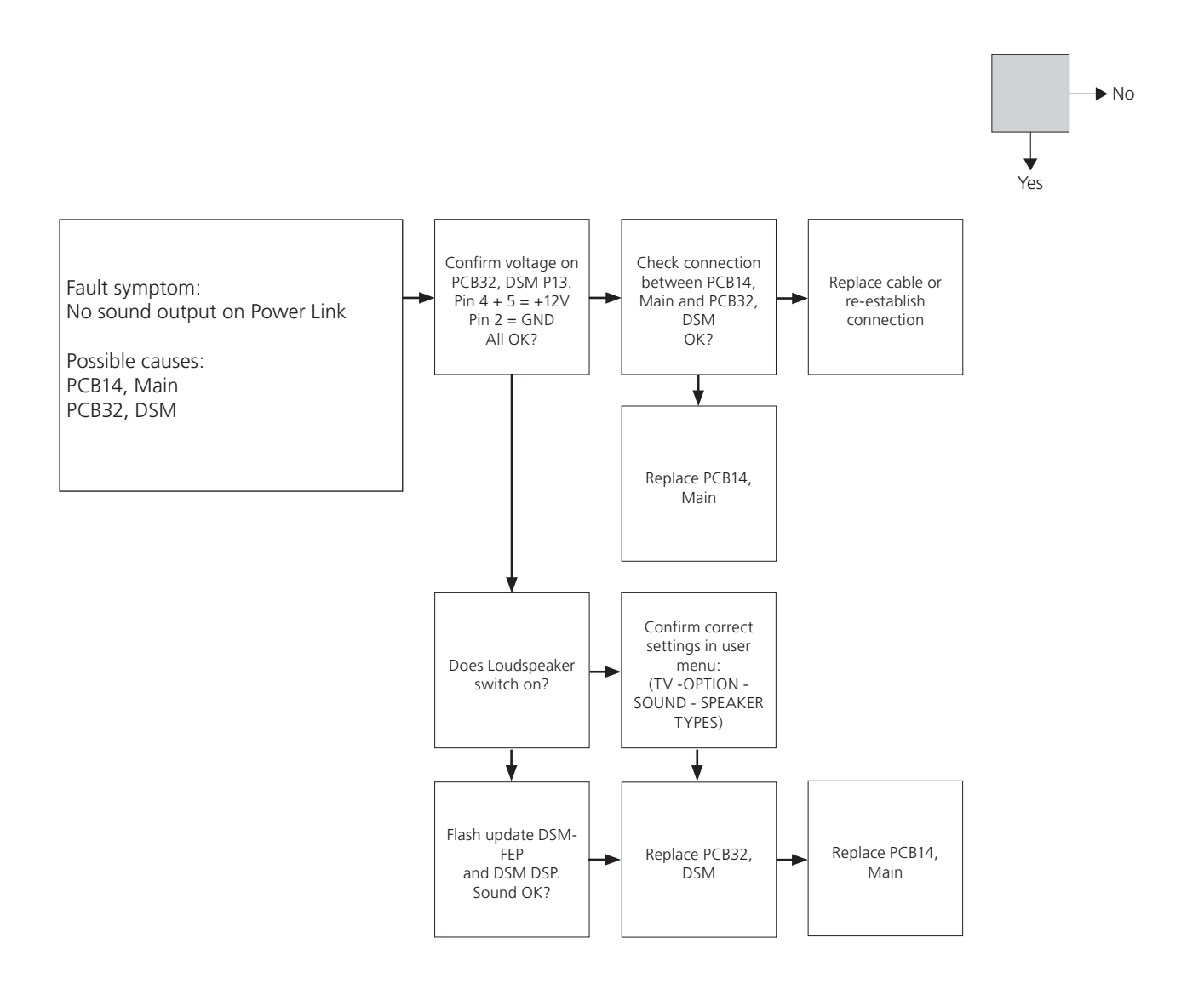

## BANG & OLUFSEN

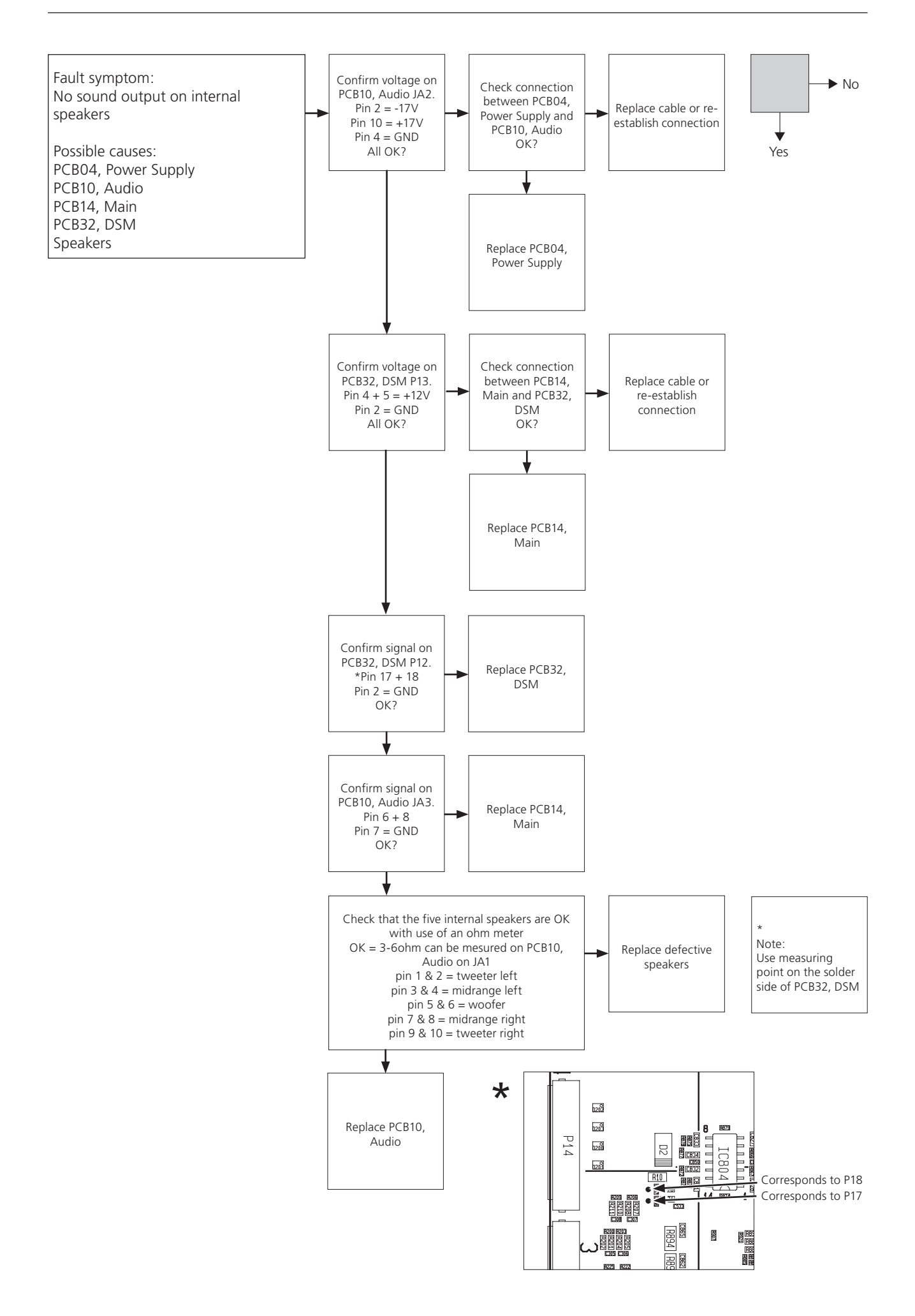

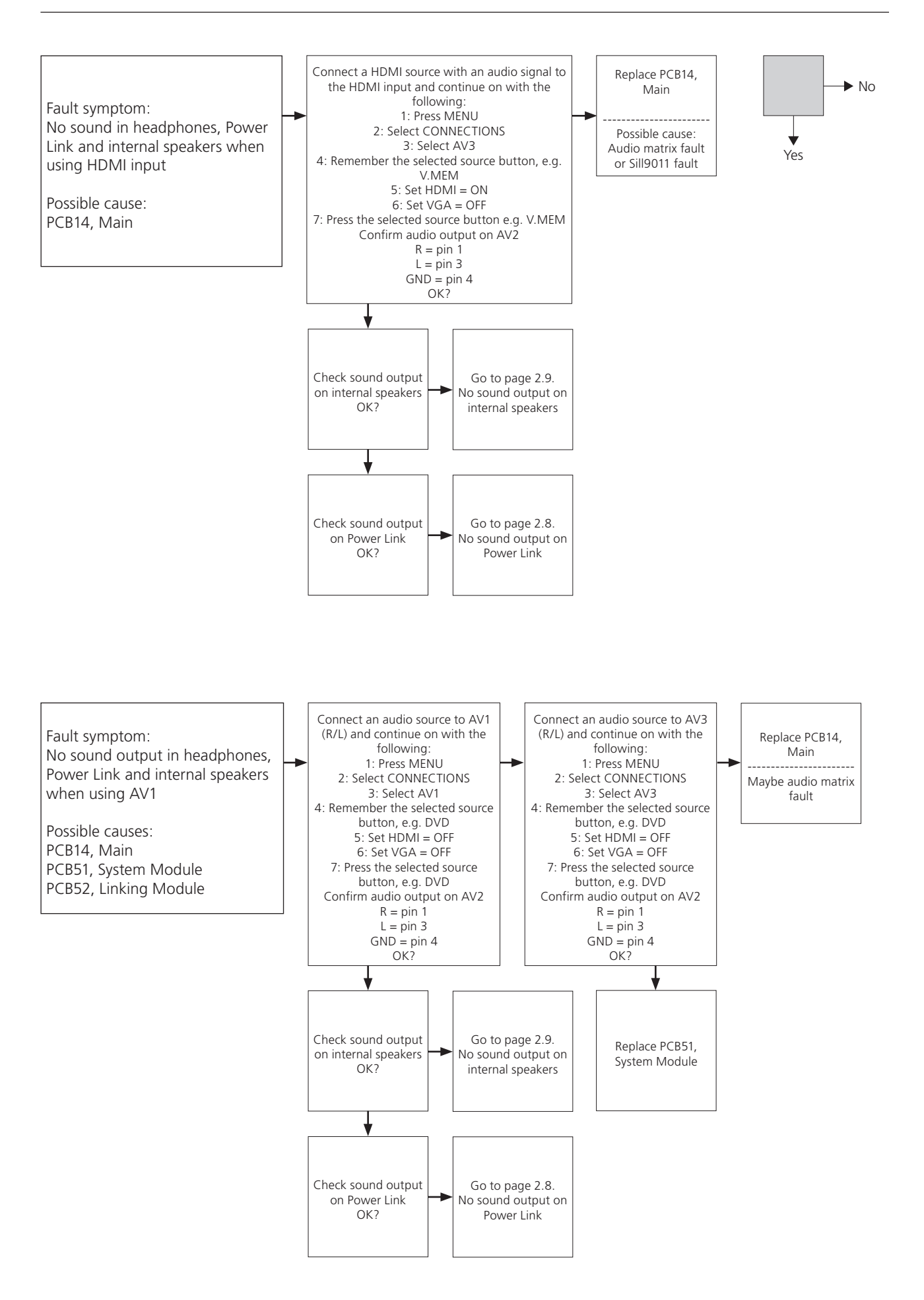

# BANG & OLUFSEN

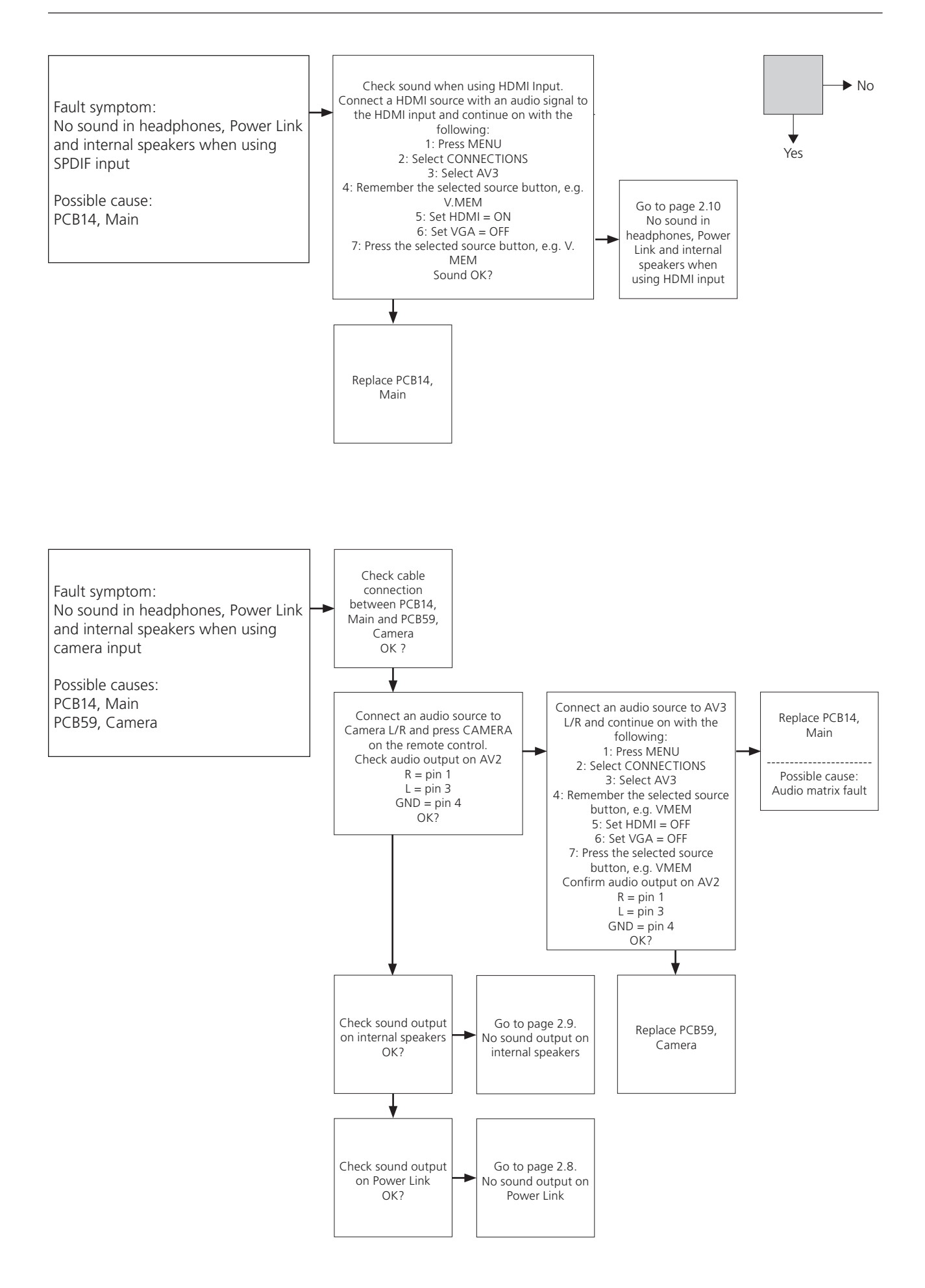

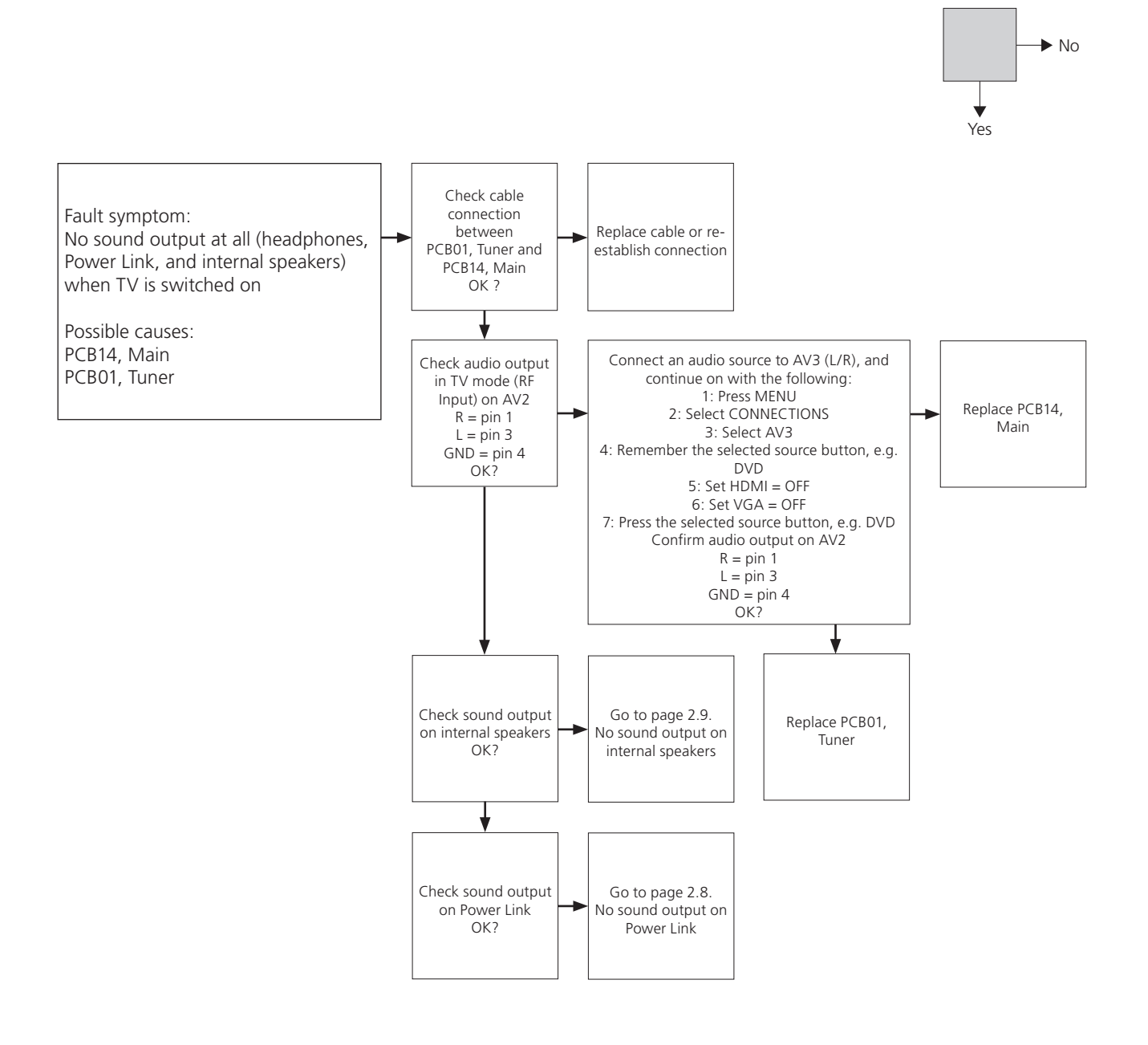

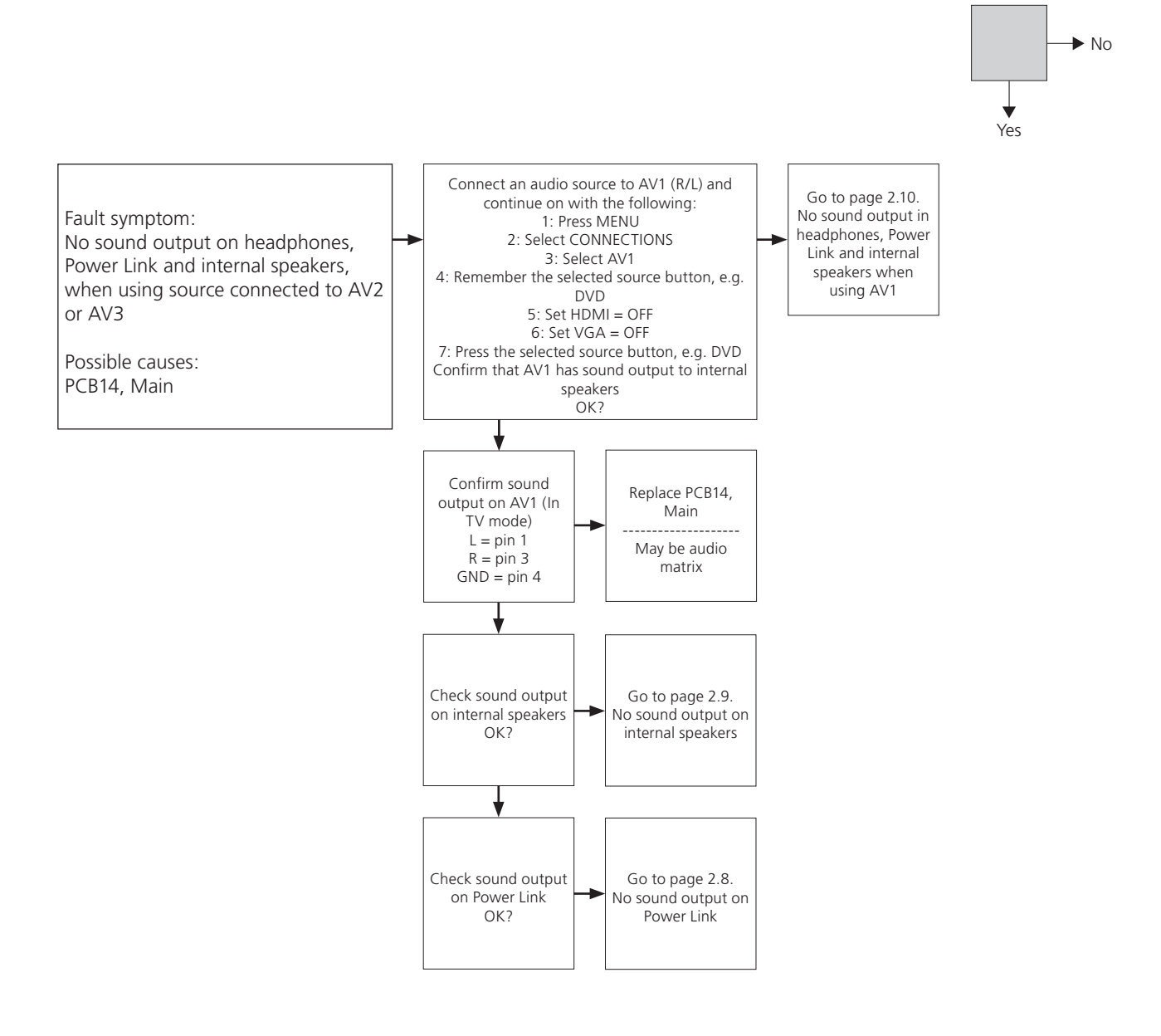

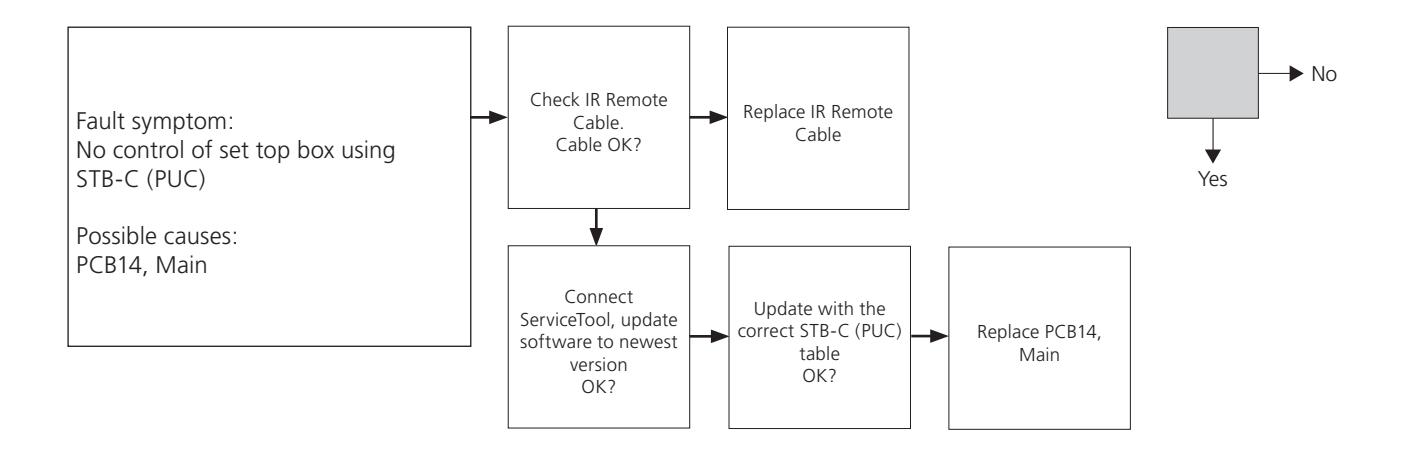

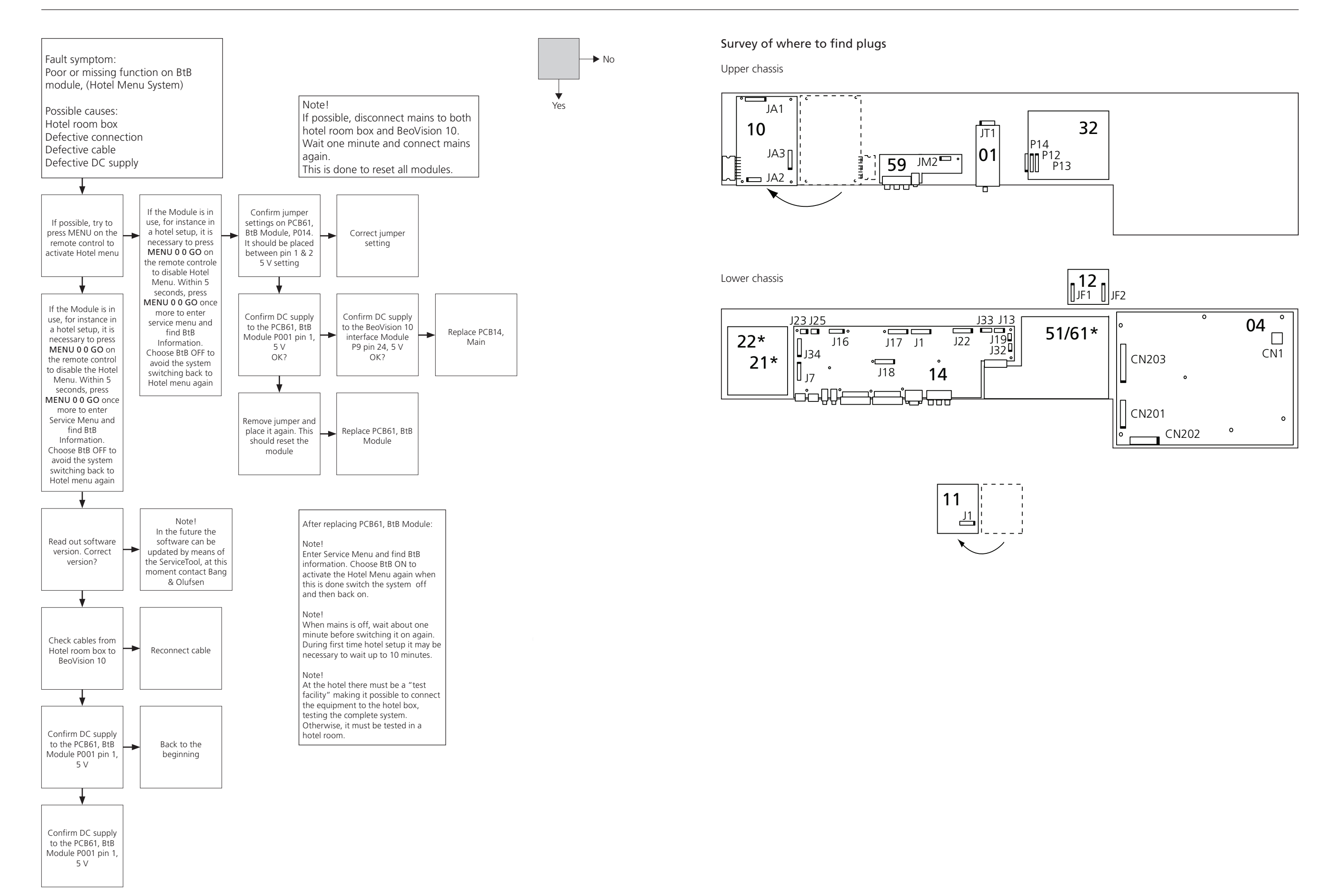

# Adjustments - ServiceTool - Final check after repair

| Adjustments                                                      | 3.2  |
|------------------------------------------------------------------|------|
| Adjustments described                                            | 3.2  |
| Purpose of Adjustments                                           | 3.2  |
| General considerations                                           | 3.2  |
| Access to Service Menu                                           | 3.3  |
| Access to Customer Service Menu                                  | 3.3  |
| Geometry adjustment                                              | 3.3  |
| Geometry specifications                                          | 3.4  |
| Picture adjustments                                              | 3.5  |
| Default factory values                                           | 3.5  |
| Speaker adjustments                                              | 3.7  |
| Access to adjustment points                                      | 3.7  |
| Speaker adjustment table                                         | 3.7  |
|                                                                  | ~ ~  |
| ServiceTool                                                      | 3.8  |
| Considerations before connecting the Service lool to the product | 3.8  |
| Contents in ServiceTool                                          | 3.8  |
| ServiceTool functions                                            | 3.8  |
| Final check after repair                                         | 3.9  |
| Insulation test                                                  | 3.9  |
| Monitor information                                              | 3.9  |
| Customer setup                                                   | 3.9  |
| Clean the product                                                | 3.10 |

### Adjustments

| Adjustments described  |                                                                                     |
|------------------------|-------------------------------------------------------------------------------------|
|                        | Geometry check.                                                                     |
|                        | Picture check.                                                                      |
|                        |                                                                                     |
| Purpose of Adjustments |                                                                                     |
|                        | Adiustment instructions contain the following:                                      |
| -                      | Text and illustrations if needed                                                    |
| _                      | The correct sequence for adjusting the product                                      |
|                        | The correct procedure for the adjustment                                            |
| -                      |                                                                                     |
|                        | III. setue ti su su fe                                                              |
|                        |                                                                                     |
| -                      | Geometry measuring points.                                                          |
|                        |                                                                                     |
| General considerations |                                                                                     |
| -                      | Correct adjustment of all parameters can only be obtained by using special test     |
|                        | signals and equipment for light measurement.                                        |
| -                      | Factory settings will give the best result.                                         |
| -                      | Customer picture setup, brilliance, contrast and colour are found in the menu: TV   |
|                        | SETUP – PICTURE.                                                                    |
|                        |                                                                                     |
| Picture adjustments    |                                                                                     |
|                        | Brightness, contrast and colour can only be adjusted in the menu: PICTURE.          |
|                        | The SERVICE MENILI does not give this opportunity                                   |
|                        | The service meno does not give and opportunity.                                     |
| Maasuramants           |                                                                                     |
| Measurements           | For the best result, measurements are performed in a straight angle to the LCD      |
|                        | For the best result, measurements are performed in a straight angle to the LCD      |
|                        | panel, meaning that you must be looking into the reflection of your own eye.        |
|                        |                                                                                     |
|                        | The television must be on for minimum 20 minutes before measurements may be         |
|                        | started.                                                                            |
|                        | This is due to the backlight which does not reach a 90% level until 20 minutes      |
|                        | have passed.                                                                        |
|                        |                                                                                     |
|                        | The test signal is applied to the V.TAPE input, SCART connector, unless differently |
|                        | specified.                                                                          |
|                        |                                                                                     |

Preparations before check and adjustment

- 1. Switch the television on.
- 2. The television must warm up for minimum 20 minutes before adjustment can be performed.
  - The backlight reaches 90% efficiency after app. 20 minutes.
- 3. Select the correct test picture.
- 4. Set the television in the correct FORMAT.

| Access to Service Menu         |                                                                                                    |  |  |
|--------------------------------|----------------------------------------------------------------------------------------------------|--|--|
|                                | Press MENU and press 0 0 GO within 3 seconds.                                                                                                    |  |  |
|                                | Select <b>EXIT</b> to leave Service Mode.                                                                                                    |  |  |
|                                |                                                                                                    |  |  |
|                                |                                                                                                    |  |  |
| Access to Customer Service Mer | u                                                                                                    |  |  |
|                                | Press MENU move to connections and press the RED button, and then GO.                                                                                                    |  |  |
|                                |                                                                                                    |  |  |
|                                | Operation in Service Menu and Customer Service menu.                                                                                                    |  |  |
|                                | Beo4 Possible actions                                                                                                    |  |  |
|                                | MENU Select menus                                                                                                    |  |  |
|                                | GO Selects the submenu that a cursor is on                                                                                                    |  |  |
|                                | Accepts a menu, which results in entered values being saved and the                                                                                                    |  |  |
|                                | menu heina exited                                                                                                    |  |  |
|                                | Activates functions for example start/stop DV/D                                                                                                    |  |  |
|                                | Deletes incorrect registrations in the monitor information many and                                                                                                    |  |  |
|                                | ovits the menu                                                                                                    |  |  |
|                                | Moves the cursor up                                                                                                    |  |  |
|                                | Returns to the provious many when the cursor is at the top                                                                                                    |  |  |
|                                | Modified data is not saved                                                                                                    |  |  |
|                                | - Moves the surger down                                                                                                    |  |  |
|                                | Selects a submanu in some cases                                                                                                    |  |  |
|                                | Medifies data                                                                                                    |  |  |
|                                | <ul> <li>Modifies data</li> </ul>                                                                                                    |  |  |
|                                | F Woullies data                                                                                                    |  |  |
|                                | STOP Backs up Inrough menus                                                                                                    |  |  |
|                                | 0-9 Digit Modilles data                                                                                                    |  |  |
|                                |                                                                                                    |  |  |
| Geometry adjustment            |                                                                                                    |  |  |
|                                | Geometry adjustment is usually not necessary, it is done from the factory.                                                                                                    |  |  |
|                                | The geometry may be checked.                                                                                                    |  |  |
|                                | It is recommended to use a TV test-generator, but to verify the different formats                                                                                                    |  |  |
|                                | the Integrated Living test DVD can be used.                                                                                                    |  |  |
|                                | Geometry formats are shown below.                                                                                                    |  |  |
|                                |                                                                                                    |  |  |
|                                | There is no access to geometry adjustments from the Service Menu or the                                                                                                    |  |  |
|                                | Customer Service Menu.                                                                                                    |  |  |
|                                | Geometry is checked in FORMAL 1 and the values for all other picture formats are                                                                                                    |  |  |
|                                | calculated.                                                                                                    |  |  |
| Geometry Control procedure     |                                                                                                    |  |  |
|                                | Check the geometry specifications in EORMAT 1                                                                                                    |  |  |
| 1.                             | EXAMPLE $A$ and $A$ and A and A and $A$ and $A$ and |  |  |
|                                |                                                                                                    |  |  |
|                                |                                                                                                    |  |  |
|                                |                                                                                                    |  |  |
|                                | FORMAT 2, 16:0, use the 16:0 test picture                                                                                                    |  |  |
|                                | רטמיאד ג, דט.ש - עצע נווע דט.ש נפגר גונגוניי                                                                                                    |  |  |

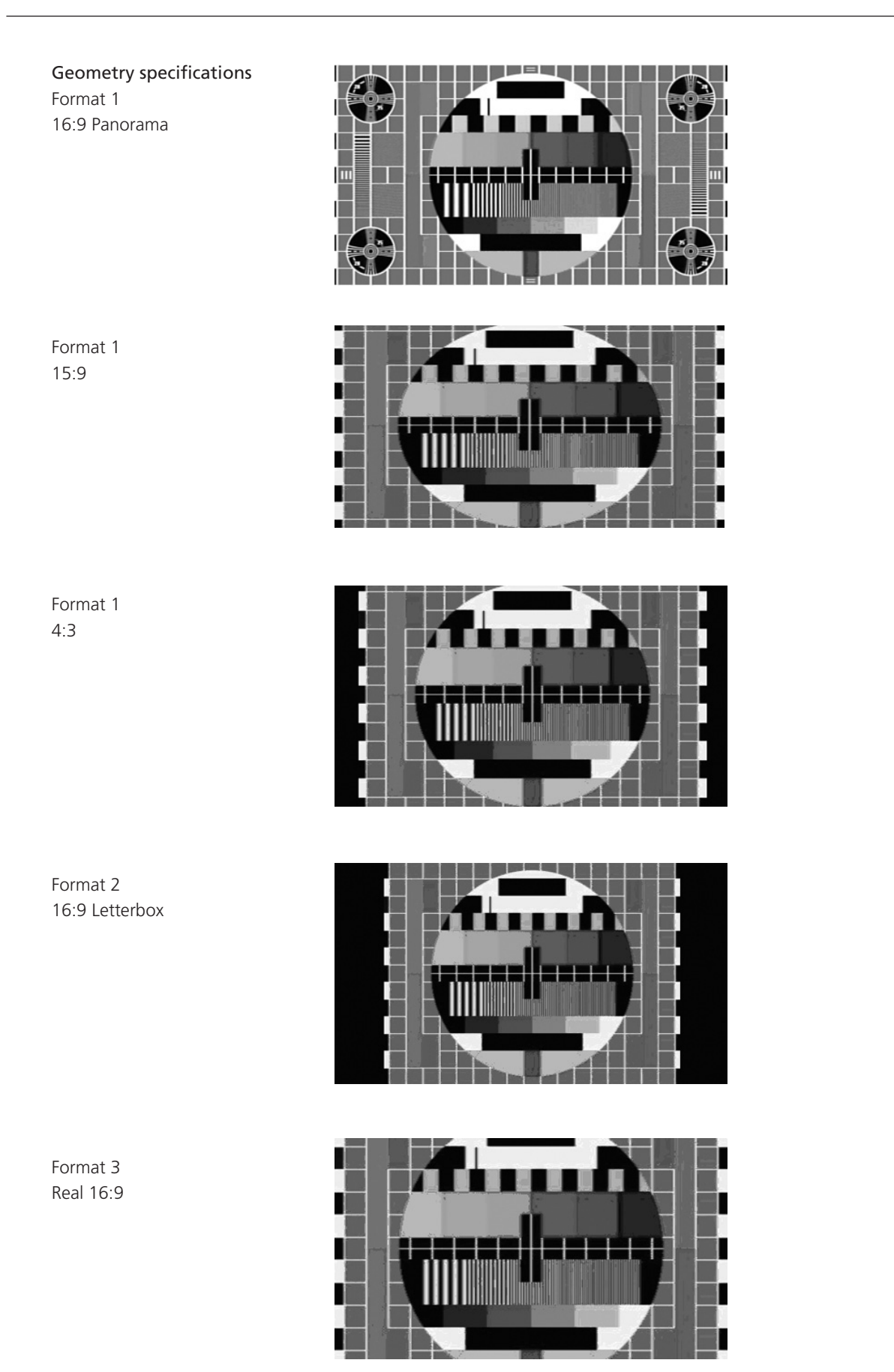

#### Picture adjustments

Correct adjustment of all parameters can only be obtained by using special test signals and equipment for light measurement.

Before entering the Service Menu you must first apply the signal you want to adjust. The ADC Adjustments, Picture Offsets and Scaler menu allow you only to adjust the signal currently applied. To adjust e.g. VGA you must apply a VGA signal and select it to be displayed on the TV before entering the Service Menu. Before changing any values in the Service Menu, we strongly recommend that you write down the old values.

Adjustment of the specific parameters is not described.

Picture settings (TV – MENU – PICTURE)

| Brightness      | Contrast        | Colour          |
|-----------------|-----------------|-----------------|
| Middle position | Middle position | Middle position |

Picture adjustments

- 1. Check the picture quality.
- 2. If adjustment is necessary, insert default factory values.
- 3. Confirm the picture quality.

#### Default factory values

| Area   |                   | Default factory |         | Actual |
|--------|-------------------|-----------------|---------|--------|
| ADC a  | adjustments       | YPbPr D-sub     |         |        |
|        | Red offset        | 000 001         |         |        |
|        | Green offset      | 015             | 001     |        |
|        | Blue offset       | 000             | 001     |        |
|        |                   |                 |         |        |
|        | Red gain          | 058             | 093     |        |
|        | Green gain        | 054             | 092     |        |
|        | Blue gain         | 057             | 091     |        |
|        |                   |                 |         |        |
|        | Auto black level  | 001             | 001     |        |
|        | Video AGC         | 001             | 001     |        |
|        |                   |                 |         |        |
|        | Clamp delay       | 0               | 01      |        |
|        | PLL phase         | 000             |         |        |
|        |                   |                 |         |        |
| White  | point adjustments |                 |         |        |
|        | Red gain          | 255             |         |        |
|        | Green gain        | 2               |         |        |
|        | Blue gain         | 243             |         |        |
|        |                   |                 |         |        |
|        | Red offset        | 0.              | 32      |        |
|        | Green offset      | 0.              | 32      |        |
|        | Blue offset       | 0.              | 32      |        |
|        | Blue stretch      | 001             |         |        |
|        |                   |                 |         |        |
| Pictur | e offsets         |                 |         |        |
|        |                   | CVBS/YC/TV      |         |        |
|        |                   | BV10-40         | BV10-46 |        |
|        | Brightness        | 0032            | 0030    |        |
|        | Colour            | 00              | )30     |        |
|        | Contrast          | 0030            |         |        |

| Auto   | picture control         |       |      |           |        |        |  |
|--------|-------------------------|-------|------|-----------|--------|--------|--|
|        | Light sense             | ON    |      |           |        |        |  |
|        |                         |       |      | 1         | 1      |        |  |
| Scale  | r menu                  | TUNER | SCAM | V.TAPE    | HDMIPC | OTHERS |  |
|        | B/W level expander      | 001   | 001  | 001       | 001    | 001    |  |
|        | CUEC/ICP                | 000   | 000  | 000       | 000    | 000    |  |
|        | Blue Stretch            | 000   | 000  | 000       | 000    | 000    |  |
|        | Frame rate modulation   | 001   | 001  | 001       | 001    | 001    |  |
|        | Flesh tone correction   | 000   | 000  | 000       | 000    | 000    |  |
|        | Film mode               | 001   | 001  | 001       | 001    | 001    |  |
|        | 3 : 2 Film sensitivity  | 002   | 002  | 002       | 002    | 002    |  |
|        | 2 : 2 Film sensitivity  | 002   | 002  | 002       | 002    | 002    |  |
|        | Pixel boost             | 000   | 000  | 000       | 000    | 000    |  |
|        | DCS                     | 000   | 000  | 000       | 000    | 000    |  |
|        | DCTI                    | 001   | 001  | 001       | 001    | 001    |  |
|        | Peaking                 | 002   | 007  | 010       | 009    | 014    |  |
|        | Spatial noise filter    | 007   | 004  | 003       | 005    | 003    |  |
|        | Luma Temp noise filter  | 002   | 002  | 002       | 001    | 000    |  |
|        | Low angle Interpolation | 002   | 002  | 002       | 002    | 002    |  |
|        | 3 D comb filter         | 001   | 001  | 001       | 001    | 001    |  |
|        | XCXL                    | 003   | 003  | 003       | 003    | 003    |  |
|        | TCON film mode          | 001   | 001  | 001       | 001    | 001    |  |
| Adapt  | ive Backlight           |       |      |           |        |        |  |
|        | BL High                 |       |      | 180       |        |        |  |
|        | BL Low                  |       |      | 60        |        |        |  |
|        |                         |       |      |           |        |        |  |
| Tv tur | her                     |       |      |           |        |        |  |
|        | CN SOUND                | OFF   |      |           |        |        |  |
|        | TUNER AGC BGDKI         | 14    |      |           |        |        |  |
|        | TUNER AGC L             | 13    |      |           |        |        |  |
| Custo  | mer Service Menu        |       |      |           |        |        |  |
|        | WSS Status              |       |      | Broadcast | only   |        |  |

Speaker adjustments

Filter adjustment on PCB10, Audio module.

The speaker units are individidually measured and the Audio module must be adjusted accordingly.

Adjustment must be performed when either speaker unit or Audio module is replaced.

Access to adjustment points

Set BeoVision 10 in service position. See page 5.2. Set PCB10, Audio module in service position. See page 5.7.

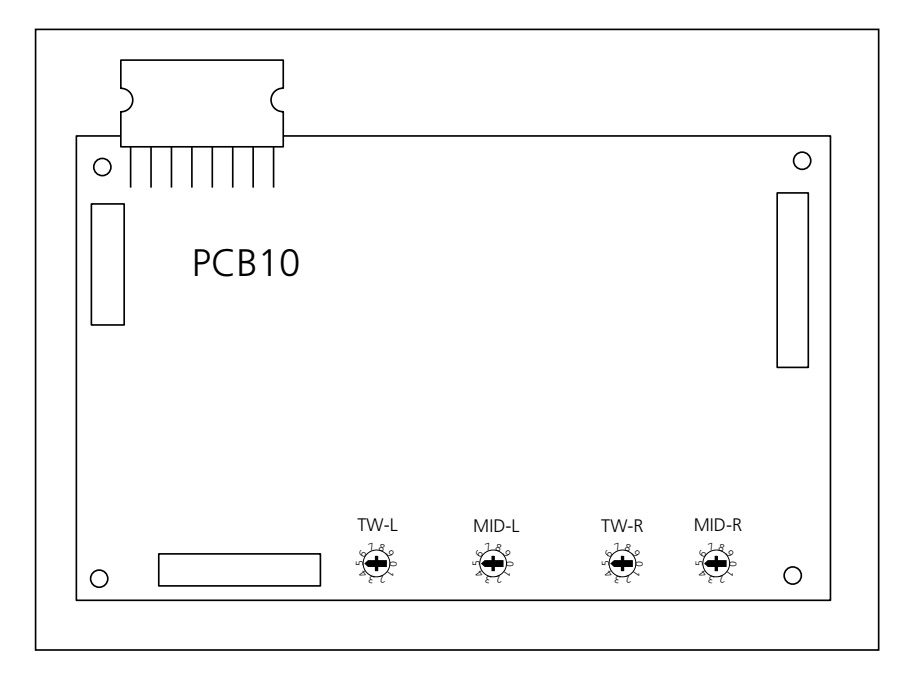

### Speaker adjustment table

| Speaker value from label<br>on speaker | Switch position |
|----------------------------------------|-----------------|
| 3.1 - 3.6                              | 0               |
| 2.3 -3.0                               | 1               |
| 1.5 - 2.2                              | 2               |
| 0.8 - 1.4                              | 3               |
| 0.3 - 0.7                              | 4               |
| -0.2 - 0.2                             | 5               |
| -0.30.7                                | 6               |
| -0.81.2                                | 7               |
| -1.3 1.7                               | 8               |
| -1.82.2                                | 9               |